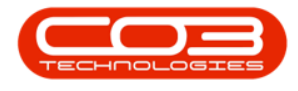

# COMPANY

# **SYSTEM WAREHOUSES - QUARANTINE**

System Warehouse set up is <u>only</u> required if you are going to use the **Intransit** or **Quarantine** warehousing functionality.

#### Quarantine

- Quarantine Configuration will need to be set up if quarantine stock is to be received. This option allows goods to be received into a quarantine location (a quarantine warehouse and bin) where they can:
  - *either* have Quality Control / Assurance
     inspect the items for condition and the
     required documentation before they are
     released into a stock warehouse.
  - or have Importation fees or Shipping Costs to be added to the parts / items received.
     Once added these items can then be revalued and released from the Quarantine warehouse into a stock warehouse or returned to the supplier.

#### **Important Notes:**

- i. A Quarantine Inventory Warehouse must be set up.
- ii. The Company Configuration Enforce Quarantine must be selected.
- iii. The Supplier must have the Shipping Costs Included flag not ticked.

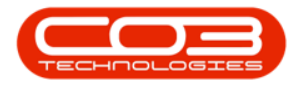

iv. The Include Shipping flag on the Purchasing Centre must be ticked.

# **QUARANTINE CONFIGURATION STEPS**

- 1. <u>Set up a Quarantine Inventory Warehouse</u>
- 2. <u>Set the Company Configuration Enforce Quarantine flag to</u> 'Yes'
- 3. <u>The Supplier who is supplying the 'quarantine' goods must</u> <u>have the Shipping Costs Included flag un-ticked.</u>
- 4. <u>The Include Shipping flag on the Purchasing Centre must be</u> <u>ticked</u>

# CREATE A SYSTEM QUARANTINE WAREHOUSE STEPS

- 5. Create a System Quarantine Warehouse
  - Quarantine Warehouse Details
  - Entry Types
  - <u>Sites</u>
  - Save Quarantine Warehouse Details

Follow the process in links **1** above. Step **2** is set out below.

# SET THE ENFORCE QUARANTINE FLAG TO YES

Ribbon Access: Configurator > Company

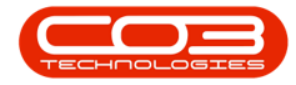

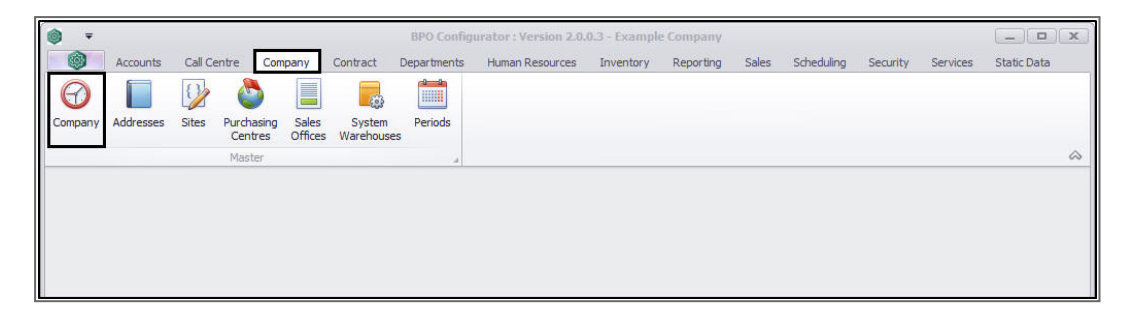

- 1. The *Company Maintenance* screen will open.
- 2. Click on the *Configuration* tab.

|                        | Company Maintenance                             | - BPO Configurator : Version 2.0.0.3 - Example Company                             | _     |
|------------------------|-------------------------------------------------|------------------------------------------------------------------------------------|-------|
| Home Ac                | counts Call Centre Company Contract Departments | Human Resources Inventory Reporting Sales Scheduling Security Services Static Data | - & × |
|                        |                                                 |                                                                                    |       |
| Save Back Sa           | ve Layout Workspaces                            |                                                                                    |       |
| Process                | Format                                          |                                                                                    | ~     |
| Details Configurati    | on -2                                           |                                                                                    |       |
| Company Details        |                                                 | Base Currency                                                                      |       |
| Name                   | Example Company                                 | Currency South African Rand -                                                      |       |
| <b>Registration No</b> | 000000asa4521                                   |                                                                                    |       |
| Other Reg. No          | 00                                              | Company Logo                                                                       |       |
| Tax Details            |                                                 |                                                                                    |       |
| Tax No                 | 0000000                                         |                                                                                    |       |
| Vat No                 | 0000000                                         | Company Logo                                                                       |       |
| L                      |                                                 |                                                                                    |       |
| Financial Details      |                                                 |                                                                                    |       |
| End of Year            |                                                 |                                                                                    |       |
|                        | 20 -                                            |                                                                                    |       |
|                        |                                                 |                                                                                    |       |
|                        |                                                 |                                                                                    |       |
|                        |                                                 |                                                                                    |       |
|                        |                                                 |                                                                                    |       |
|                        |                                                 |                                                                                    |       |
| Open Windows 🕶         |                                                 | 17 Feb                                                                             | 2020  |

- 1. The *Settings* frame will be displayed.
- 2. Scroll down the Settings list or use the filter row to search for the
- 3. *Enforce Quarantine* flag description.
- 4. Ensure that the flag *Value* is set to *Yes*.
- 5. Click on *Save*, if the flag value was changed.

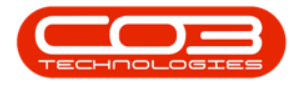

|                                                        | ompany Maintenance - BPO Con<br>Contract Departments Human Res | ifigurator : Ve | rsion 2.0.0<br>tory Repo | <b>1.3 - Example</b><br>orting Sales | Company<br>Scheduling | <b>y</b><br>Security    | Services Stati        | c Data |                  |
|--------------------------------------------------------|----------------------------------------------------------------|-----------------|--------------------------|--------------------------------------|-----------------------|-------------------------|-----------------------|--------|------------------|
| Save Back Save Layout Workspaces                       | Ø                                                              |                 |                          |                                      |                       |                         |                       |        | 4                |
| Details Configuration                                  |                                                                |                 |                          |                                      |                       |                         |                       |        |                  |
| Settings                                               |                                                                | - Work O        | rder Config              | uration                              |                       | Pro                     | ect Configuratio      | n      |                  |
| FlagDesc                                               | Value                                                          |                 | Contraction of the       |                                      |                       | 20ata                   | Auto Do               | • I7   |                  |
| P 80c                                                  | 8 B C                                                          | ^ Defaul        | t WO Type                | Default                              |                       | •                       | Def Deefe             | PD 1   |                  |
| Decimal Places in price fields                         | 2                                                              |                 |                          | Derese                               |                       |                         | Ker Preib             | f ma   |                  |
| Default Datetime String Formatter                      | dd-MM-yyyy                                                     | Derau           | It Priority              |                                      | 2 🚽                   |                         | Next Project N        |        | 307 📮            |
| Document Repository Path                               | C:\ProgramData\CO3 Techn                                       | - New Area      | at Canfinur              | tion                                 |                       |                         | and the second second |        |                  |
| Domain Authentication                                  |                                                                | New Ass         | et Coniigura             | stion                                |                       | ASS                     | et Numbering          | -      |                  |
| DRS Template Repository Path                           | C:\ProgramData\CO3 Techn                                       | Defa            | Default Type             |                                      | Stationary            |                         | Auto Re               | f 🔽    |                  |
| Enable Depreciation Calculations                       | Yes                                                            | Defa            | Default Class Co         |                                      | Consumables •         |                         | Ref Prefix            |        |                  |
| Enable SSL                                             | No                                                             | Default         | Category                 | egory Other                          |                       | <ul> <li>Nex</li> </ul> | Next Asset Reg No     |        | 411 🗘            |
| Enable Yield Tracking Automation                       | Yes                                                            | ♥               |                          |                                      |                       |                         |                       |        |                  |
| Enforce Alternate ref                                  | No                                                             | 0               |                          |                                      |                       |                         |                       |        |                  |
| Enforce In-transit                                     | Yes                                                            |                 |                          |                                      |                       | Tax Rates               |                       |        |                  |
| 8 Enforce Quarantine                                   | Yes                                                            | TaxTyp          | be TaxT                  | ypeDesc                              | Code                  | TaxCodeDe               | esc Rate              | Defau  | ult AccountSyste |
| Enforce Sweep                                          | Yes                                                            | VAT             | Value                    | Added Tax                            | 1                     | Standard R              | tate 15.              | 00 Yes | 1                |
| Holding Company Transactions (Linked Accounts)         | No                                                             | VAT             | Value                    | Added Tax                            | 2                     | Exempt                  | 0.                    | 00 No  | 7                |
| Include Yield shortfalls in Billing Batch              | No                                                             | AT              | Value                    | Added Tax                            | 5                     | Old Standar             | rd Rate 14.           | 00 No  | 1                |
| Individual Part requests per new deal part             | No                                                             |                 |                          |                                      |                       |                         |                       |        |                  |
| Make provision for back to back configured on contract | No                                                             |                 |                          |                                      |                       |                         |                       |        |                  |
| Meter Reading Required                                 | No                                                             |                 | S                        |                                      |                       |                         |                       |        |                  |
| Part Auto CRM                                          | Yes                                                            |                 | 4                        |                                      |                       |                         |                       |        |                  |
| Post Account Journals                                  | Yes                                                            |                 |                          |                                      |                       |                         |                       |        |                  |
| Print Negative Statements                              | No                                                             |                 |                          |                                      |                       |                         |                       |        |                  |
|                                                        | No                                                             |                 |                          |                                      |                       |                         |                       |        |                  |
| Quick Warehousing                                      |                                                                |                 |                          |                                      |                       |                         |                       |        |                  |

Once you have completed **Step 1** to set up a *Quarantine Inventory Warehouse* and **Step 2** to set the *Enforce Quarantine flag to 'Yes'* you can follow the configuration processes for **Steps 3** and **4**:

## SET 'SHIPPING COSTS INCLUDED' FLAG

 Ensure that the Supplier supplying the Quarantine goods has their Shipping Costs included flag unticked.

### SET SHIPPING COSTS ON THE PURCHASING CENTRE

• Ensure that the <u>Include Shipping Costs on the Purchasing Centre</u> is ticked.

When all 4 steps in the configuration set up are completed, follow the process below to complete **Step 5**:

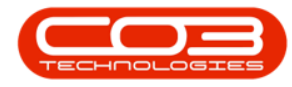

# **CREATE A SYSTEM QUARANTINE WAREHOUSE**

*Ribbon Access:* Configurator > Company > System Warehouses

| •          | BPO Configurator : Version 2.0.0.3 - Example Company |         |                       |                  |                     |             |                 |           |           |       |            |          | x        |             |            |
|------------|------------------------------------------------------|---------|-----------------------|------------------|---------------------|-------------|-----------------|-----------|-----------|-------|------------|----------|----------|-------------|------------|
|            | Accounts                                             | Call Ce | ntre Com              | pany             | Contract            | Departments | Human Resources | Inventory | Reporting | Sales | Scheduling | Security | Services | Static Data |            |
| $\bigcirc$ |                                                      | 0       | 2                     |                  | 853                 |             |                 |           |           |       |            |          |          |             |            |
| Company    | Addresses                                            | Sites   | Purchasing<br>Centres | Sales<br>Offices | System<br>Warehouse | Periods     |                 |           |           |       |            |          |          |             |            |
|            |                                                      |         | Master                |                  |                     | 4           |                 |           |           |       |            |          |          |             | $\diamond$ |
|            |                                                      |         |                       |                  |                     |             |                 |           |           |       |            |          |          |             |            |
|            |                                                      |         |                       |                  |                     |             |                 |           |           |       |            |          |          |             |            |
|            |                                                      |         |                       |                  |                     |             |                 |           |           |       |            |          |          |             |            |
|            |                                                      |         |                       |                  |                     |             |                 |           |           |       |            |          |          |             |            |

- 1. The *System Warehouses for Company:* [] screen will open.
- 2. Click on **Add**.

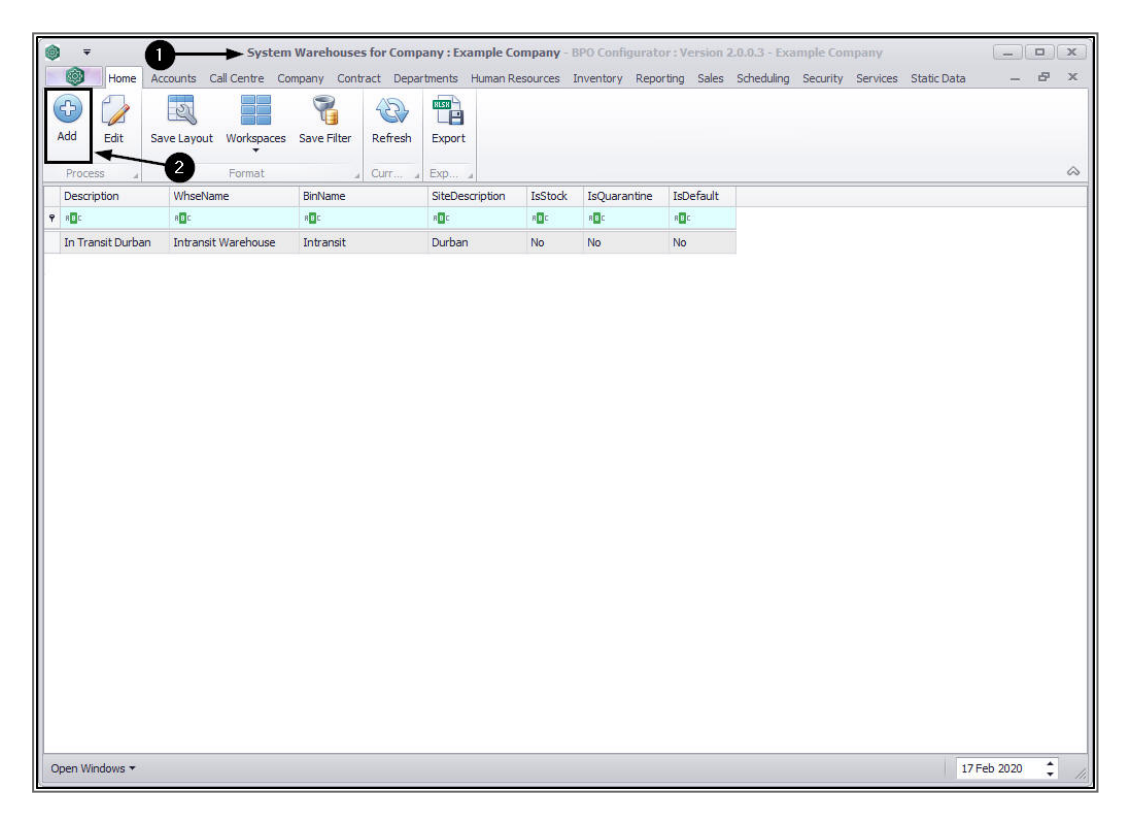

The Warehouse Config Maintenance screen will be displayed.

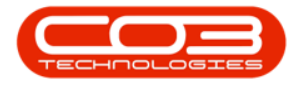

### WAREHOUSE DETAILS

- 1. The Warehouse Config Maintenance screen will open.
- 2. Fill in the Quarantine Warehouse details:
  - **Description**: Type in a description that will make sense for you, e.g. *Quarantine*.
  - Warehouse Name: Search for the warehouse that you wish to use as your Quarantine Warehouse.
  - **Bin Name**: Search for the bin you wish to use as your Quarantine Bin.
  - ° **Is Stock**: Ensure that this check box is <u>un</u>-ticked.
  - **Default Location**: Ensure that this check box is <u>un</u>-ticked.

| 🔹 🚺 🔶 Warehouse Config M                           | laintei | nance - BPO Conf | igurator : Vers | ion 1.1.0.1 - | Example | Company    |          |          | 1           |          | ×    |
|----------------------------------------------------|---------|------------------|-----------------|---------------|---------|------------|----------|----------|-------------|----------|------|
| Home Accounts Call Centre Company Contract Departm | nents   | Human Resources  | Inventory       | Reporting     | Sales   | Scheduling | Security | Services | Static Data | <b>—</b> | ъ х  |
|                                                    |         |                  |                 |               |         |            |          |          |             |          |      |
|                                                    |         |                  |                 |               |         |            |          |          |             |          |      |
| Process a Format a                                 |         |                  |                 |               | 102110  |            |          |          |             |          |      |
| []                                                 | Fr      | ntryType Fr      | atry TypeDecc   |               | Ent     | ry Types   |          |          |             |          |      |
| Description                                        | 9       | паутурс с        | id y i ypebeae  |               |         |            |          |          |             |          | -    |
|                                                    | *       |                  |                 |               |         |            |          |          |             |          |      |
| Warehouse Name                                     |         |                  |                 |               |         |            |          |          |             |          |      |
| Bin Name 🖉                                         |         |                  |                 |               |         |            |          |          |             |          |      |
| Is Stock Default Location                          |         |                  |                 |               |         |            |          |          |             |          |      |
|                                                    |         |                  |                 |               |         |            |          |          |             |          |      |
| *                                                  |         |                  |                 |               |         |            |          |          |             |          |      |
|                                                    |         |                  |                 |               |         |            |          |          |             |          |      |
|                                                    |         |                  |                 |               |         |            |          |          |             |          |      |
| 2                                                  |         |                  |                 |               |         |            |          |          |             |          |      |
|                                                    |         |                  |                 |               |         |            |          |          |             |          |      |
|                                                    |         |                  |                 |               |         |            |          |          |             |          |      |
|                                                    |         |                  |                 |               |         |            |          |          |             |          |      |
|                                                    |         |                  |                 |               |         |            |          |          |             |          |      |
|                                                    |         |                  |                 |               |         |            |          |          |             |          |      |
|                                                    |         |                  |                 |               |         |            |          |          |             |          |      |
|                                                    |         |                  |                 |               |         |            |          |          |             |          |      |
|                                                    |         |                  |                 |               |         |            |          |          |             |          |      |
|                                                    |         |                  |                 |               |         |            |          |          |             |          |      |
|                                                    | Ent     | ry Types Sites   |                 |               |         |            |          |          |             |          |      |
| Open Windows 🕶                                     |         |                  |                 |               |         |            |          |          | 26 Jun 3    | 2019     | \$ 1 |

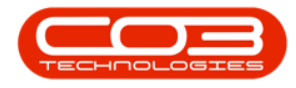

### **ENTRY TYPES**

- 1. When you have entered the Quarantine warehouse details,
- 2. Move across to the *Entry Types* frame.
- 3. *Right click* on the empty row in the data grid (not the <u>filter row</u>) to display the Maintain menu.
- 4. Select **Add** Add Entry Type.

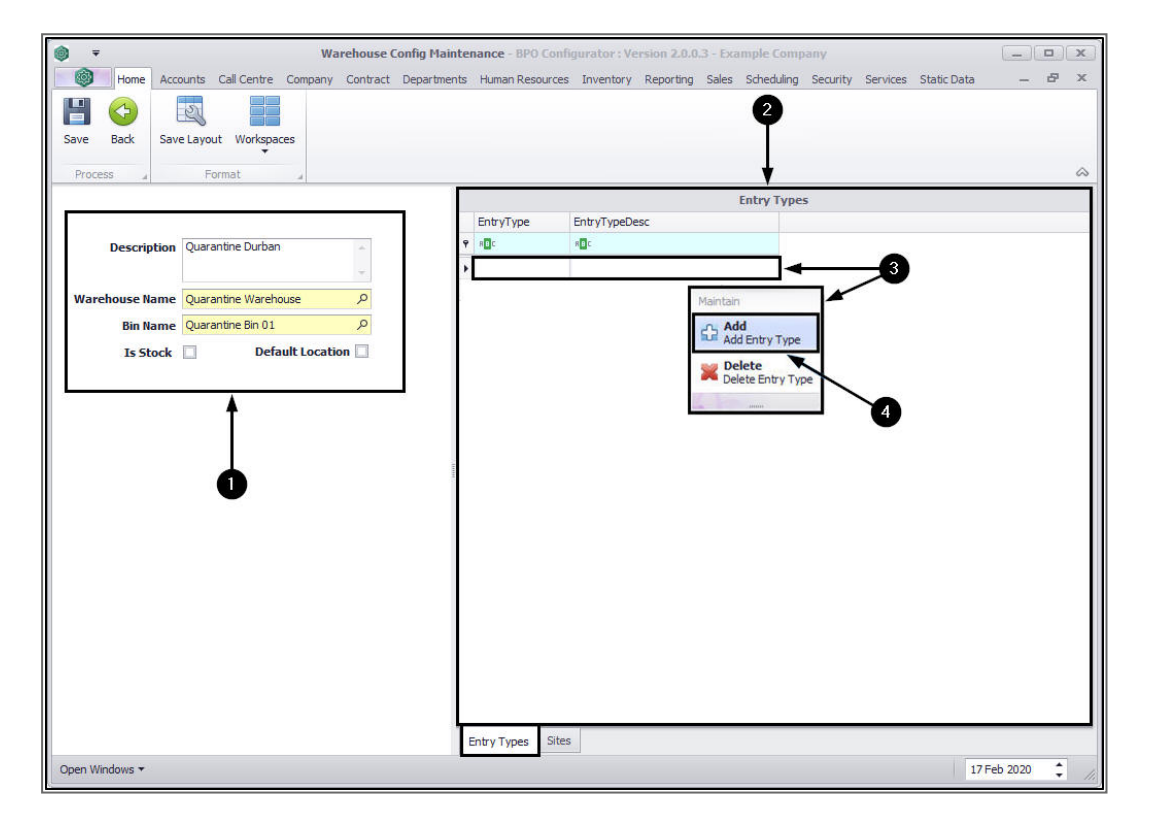

 Search for and select *PGRN* Goods Received, this will then populate the Entry Types data grid.

#### SITES

2. Click on the *Sites* tab.

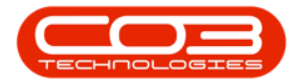

| (i) <del>-</del> | W                         | arehouse Config Main | tenance - BPO Cor | figurator : Version 2.0.0.3 - Ex | cample Company               | - <b>D</b> X        |
|------------------|---------------------------|----------------------|-------------------|----------------------------------|------------------------------|---------------------|
| Home Acco        | ounts Call Centre Company | Contract Departmen   | ts Human Resource | s Inventory Reporting Sales      | Scheduling Security Services | Static Data 🛛 🗕 🖉 🗶 |
|                  | er                        |                      |                   |                                  |                              |                     |
| Save Back Save   | e Layout Workspaces       |                      |                   |                                  |                              |                     |
|                  | •                         |                      |                   |                                  |                              | 0                   |
| Process a        | Format                    |                      |                   |                                  |                              | ~                   |
|                  |                           |                      | EntryType         | EntryTypeDesc                    | Entry Types                  |                     |
| Description      | Quarantine Durban         |                      | P REC             | RDc                              |                              |                     |
| Description      | 100                       | -                    | PGRN              | Goods received                   |                              |                     |
| Warehouse Name   | Quarantine Warehouse      | Q                    | *                 |                                  |                              |                     |
| Bin Name         | Ouarantine Bin 01         | Q                    |                   |                                  |                              |                     |
| Ts Stock         | Default Locati            | ion 🗌                |                   |                                  |                              |                     |
|                  |                           |                      |                   |                                  |                              |                     |
|                  |                           |                      |                   |                                  |                              |                     |
|                  |                           |                      |                   |                                  |                              |                     |
|                  |                           |                      |                   |                                  |                              |                     |
|                  |                           | 11110                |                   |                                  |                              |                     |
|                  |                           |                      |                   |                                  |                              |                     |
|                  |                           |                      |                   |                                  |                              |                     |
|                  |                           |                      |                   |                                  |                              |                     |
|                  |                           |                      |                   |                                  |                              |                     |
|                  |                           |                      |                   |                                  |                              |                     |
|                  |                           |                      | 6                 |                                  |                              |                     |
|                  |                           |                      |                   |                                  |                              |                     |
|                  |                           |                      |                   |                                  |                              |                     |
|                  |                           |                      |                   |                                  |                              |                     |
|                  |                           |                      | Entry Types Site  | es                               |                              |                     |
| Open Windows 🕶   |                           |                      |                   |                                  |                              | 17 Feb 2020 🛟 🍂     |

- 1. The *Sites* frame will come to the fore.
- 2. Select the *check box* in front of the *site* where you wish to link the Quarantine warehouse.

### **SAVE WAREHOUSE**

3. When you have finished adding all the Quarantine warehouse details, click on *Save*.

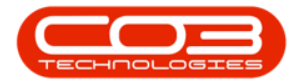

| •               | Wa                        | arehouse Config Maint | enance - BPO Confi | gurator : Ver | sion 2.0.0.3 | 8 - Examp | ple Compa | ny       |          |             |          | X    |
|-----------------|---------------------------|-----------------------|--------------------|---------------|--------------|-----------|-----------|----------|----------|-------------|----------|------|
| Home Acco       | ounts Call Centre Company | Contract Department   | Human Resources    | Inventory     | Reporting    | Sales Sc  | cheduling | Security | Services | Static Data | - 6      | 7 X  |
|                 | 2                         |                       |                    |               |              |           | Q         |          |          |             |          |      |
| Save Back Save  | e Layout Workspaces       |                       |                    |               |              |           |           |          |          |             |          |      |
| Process         | Format                    |                       |                    |               |              |           | +         |          |          |             |          | 2    |
|                 |                           |                       |                    |               |              |           | Sites     |          |          |             |          | -    |
|                 |                           |                       | Selecti SiteDesc   | ription       |              |           | Sices     |          |          |             |          | -    |
| Description     | Quarantine Durban         |                       | Durban             |               |              |           |           |          |          |             |          |      |
|                 |                           | -                     | Pretoria           |               |              |           |           |          |          |             |          |      |
| Jar             | O server the state of the | 0                     | Cape To            | wn            |              |           |           |          |          |             |          |      |
| warehouse wante | Quaranune warenouse       |                       | Johanne            | sburg         |              |           |           |          |          |             |          |      |
| Bin Name        | Quarantine Bin 01         | Q                     | 4                  |               |              |           |           |          |          |             |          |      |
| Is Stock        | Default Locati            | on                    | 1                  |               |              |           |           |          |          |             |          |      |
|                 |                           |                       | 1                  |               |              |           |           |          |          |             |          |      |
|                 |                           |                       | 2                  |               |              |           |           |          |          |             |          |      |
|                 |                           |                       | •                  |               |              |           |           |          |          |             |          |      |
|                 |                           | 2                     |                    |               |              |           |           |          |          |             |          |      |
|                 |                           |                       |                    |               |              |           |           |          |          |             |          |      |
|                 |                           |                       |                    |               |              |           |           |          |          |             |          |      |
|                 |                           |                       |                    |               |              |           |           |          |          |             |          |      |
|                 |                           |                       |                    |               |              |           |           |          |          |             |          |      |
|                 |                           |                       |                    |               |              |           |           |          |          |             |          |      |
|                 |                           |                       |                    |               |              |           |           |          |          |             |          |      |
|                 |                           |                       |                    |               |              |           |           |          |          |             |          |      |
|                 |                           |                       |                    |               |              |           |           |          |          |             |          |      |
|                 |                           |                       |                    |               |              |           |           |          |          |             |          |      |
|                 |                           |                       |                    |               |              |           |           |          |          |             |          |      |
|                 |                           |                       |                    |               |              |           |           |          |          |             |          |      |
|                 |                           |                       | Entry Types Sites  | T             |              |           |           |          |          |             |          |      |
| Open Windows 🕶  |                           |                       |                    | _             |              |           |           |          |          | 17          | Feb 2020 | ÷ // |

- 1. You will return to the *System Warehouses for Company: []* screen.
- 2. You can now view the newly added Quarantine warehouse.

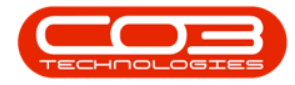

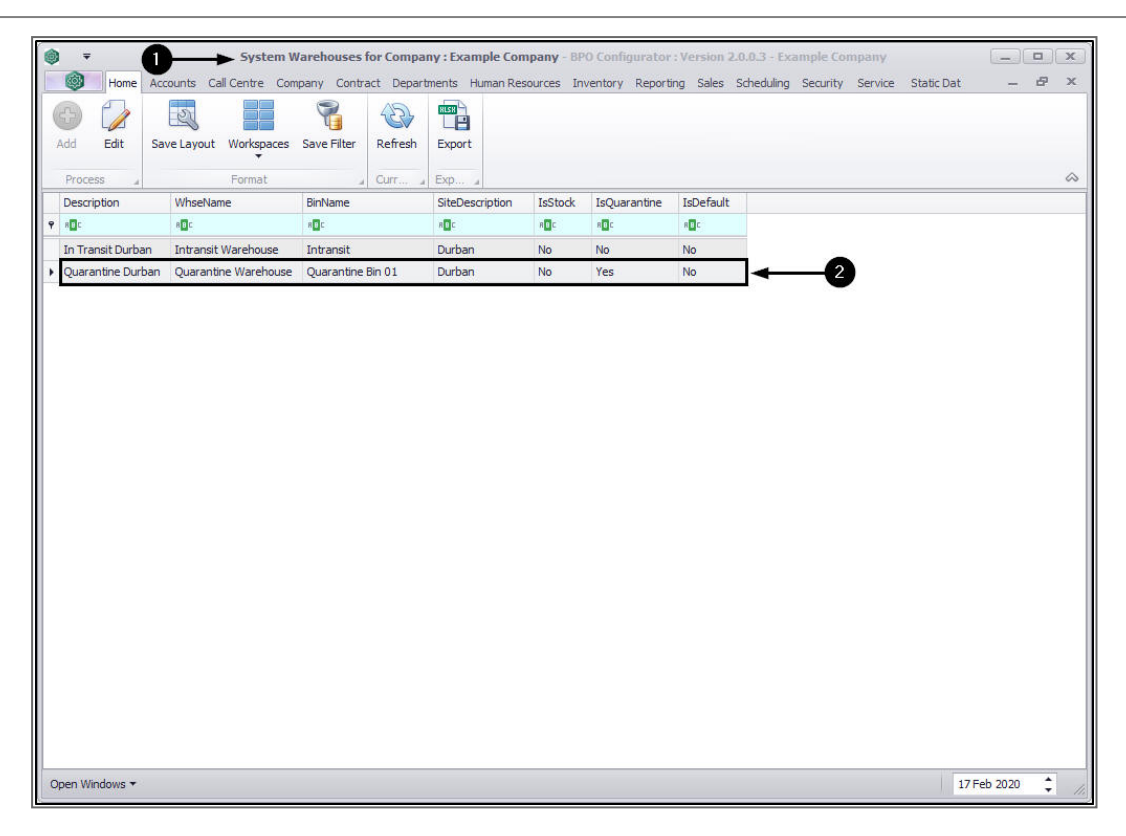

MNU.091.005